## MMCC ONLINE ADMISSIONS 2025-26 Steps for UG online Admission Form Filling Process (Only for Merit list students)

1. Go to https://mmcc.vriddhionline.com

2. Click on -Login – Student Login – Scroll down and click to continue Login

**3**. Login by registration ID which received

through SMS

4. Click on Admission Tab- Admission Form

**5**. Select the course which you are applying and fill the **\*compulsory fields** in the form.

7. Upload necessary documents(\* mark)

- Student Aadhar card for all students
- XII passed Marksheet for all students
- **Cast Certificate** (Compulsory for reserve category student) SPORTS/ Ex-Serviceman /for handicap disability Certificate/Orphan/ Freedom Fighter Certificate/ defense(compulsory if selected through this quota)
- \*if any student failed to upload any of the required documents, form will be rejected

8. Click on update and submit the form for approval

6. Select fees category as applicable for

B.com and B.sc(Computer Science)

• Maharashtra State opencategory students: -

Select Paying Gen and other categories:Select Reservation.

• Other State Students – Select other state

Select fees category as applicable for

BBA/BBA(IB)/BBA(CA)

- Maharashtra State open category students: -Select Paying Gen and only SC & ST categories: select Reservation
- Other State Students Select other state

**9**. Now your admission form will be in a verification process:

- Verification of subjects,
- Verification of documents,
- Approval of fees

**10**. Admission form approved / not approved will be notified through your registered email only

Students also check approval status through their student login

**11**. If your admission form not approved- check reason for not approval and update the admission form within scheduled time.

**12**. Once your admission form approved successfully – complete your online fee payment process.